## راهنمای پیوستن به آموزش الکترونیکی دانشگاه علوم پزشکی ایران

استاد گرامی خرسندیم که گام در راه آموزش های نوین الکترونیکی نهاده اید، خیر مقدم!

در زیر نکاتی چند که راهنمای شما در این راه است را می یابید:

قبل از هرچیز مهم است که تفاوت میان سما (سامانه مدیریت آموزشی) و LMS را بدانید. دسترسی به سامانه سما از طریق sama.iums.ac.ir می باشد. در سامانه سما شما می توانید لیست دروس ترم خود را مشاهده نمائید و در انتهای ترم نمره دانشجویان را ثبت و یا به اعتراض ایشان پاسخ دهید، اما در سامانه LMS شما می توانید محتوای درس را با دانشجو به اشتراک بگذارید، در حقیقت LMS کلاس های عادی شما را بصورت LMS شما می توانید محتوای درس را با دانشجو به اشتراک بگذارید، در حقیقت LMS کلاس های عادی شما را بصورت الکترونیکی شبه سازی می نماید، در بخش "محتوای درس " م توانید انواع فایل های ویدئویی، صوتی، تصویری، پاورپوسنت، ورد، اکسل و کلا انواع مختلف خروجی هر نرم افزاری را بارگزاری نمائید، در بخش " تمرین " می توانید تمرین هایی را برای دانشجویان همان درس بارگزاری نمائید، در بخش " تمرین " می توانید تمرین هایی را برای باین باین ورد، اکسل و کلا انواع مختلف خروجی هر نرم افزاری را بارگزاری نمائید، در بخش " تمرین " می توانید تمرین هایی را برای باین ورد، اکسل و کلا انواع مختلف خروجی هر نرم افزاری را بارگزاری نمائید، در بخش " تمرین " می توانید تمرین هایی را برای بارگزاری نمائید، در بخش " تمرین " می توانید تمرین هایی را برای دانشجویان همان درس بارگزاری نمائید و دانشجویان نیز در بازه زمان خاصی فقط می توانید در تمرین شرکت کنند، در بخش "آزمون" می توانید آزمون های آنلاین با انواع سوالات (چهار یا چند گزینه ای – تک جوابی، شرکت در بحث و گفتگو، بخش "آزمون" می ترینی، ار تباطی، تشریحی و...) برای دانشجو تعریف نمائید، امکان یادداشت برداری، شرکت در بحث و گفتگو، مکان پیگیری عملکرد دانشجو و... از مواردی است که به شما کمک می نماید کلاس عادی خود را در فضای مجازی بازسازی نمائید.

اما برای استفاده از ابزاری که دانشگاه علوم پزشکی ایران به شما پیشنهاد می نماید چه باید کرد؟

فلوچارت صفحه بعد را به دقت دنبال نم<mark>ائید تا در مرحل</mark>ه نهایی بتوانید وارد LMS شوید و به راحتی از امکانات سامانه استفاده نمائید.

در هر مرحله اگر به مشکل برخوردید ب<mark>ا شماره های زیر</mark> <mark>تماس بگیرید: .</mark>

- برای ارتباط با سما : ۸۸۶۲۲۵۵۵ آقای علیرضا <mark>عباسی- اد</mark>مین سما
- برای ارتباط با ۸۶۷۰۲۲۴۸:LMS خانم مهندس شروین یارمحمدی- ادمین
  - آدرس وب سایت ما: vec.iums.ac.ir

برای ارتباط با نمایندگان مجازی دانشکده تان: به وب سایت مراجعه و بخش "همکاران واحد" را مطالعه فرمائید راهنماهای مناسب در LMS در دسترس شما خواهد بود، کافیست وارد LMS شوید و در همان صفحه نخست

تهیه شده در واحد آموزش مجازی دانشگاه علوم پزشکی و خدمات بهداشتی و درمانی ایران

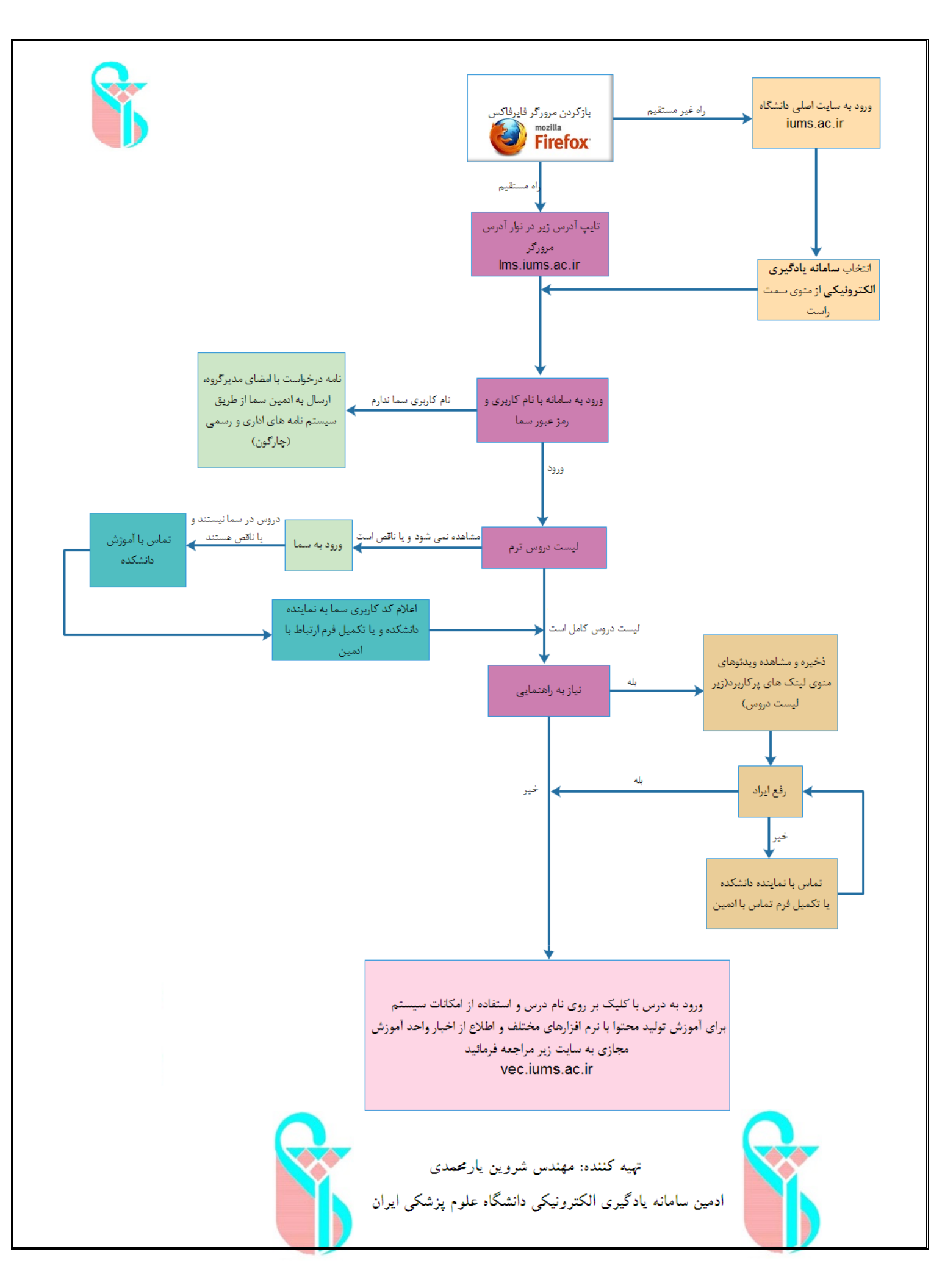

## 🛠 ويژه بخش باليني

چون در بخش بالینی دانشجو در سما انتخاب واحد نمی کند و اصولا هیچگونه درس رسمی وجود ندارد و دانشجو در بیمارستان و مراکز آموزشی مشغول به کسب علوم و دانش می باشد، بنابر این در سامانه باد درسی بصورت مجازی برای شما تعرف گردد، در این راستا به موارد زیر توجه فرمائید:

اطمینان حاصل کنید که نام کاربری و رمز عبور مناسب برای ورود به LMS را دارید و در وارد شدن به آن نیز
مشکلی ندارید (صفحه ۱ و۲ همین فایل را مطالعه نمائید)

المه ای به امضای مدیر گروه محترمتان به...... ارسال و موارد زیر را در آن قید فرمائید:

- ۱ نام و نام خانوادگی استاد مسئول درس و کد کاربری ایشان در سما
- ۲- نام و نام خانوادگی استاد و یا اساتید همکار در درس به همراه کد کاربری ایشان در سما و همچنین سطح دسترسی مورد نظر برای اساتید همکار(شما می توانید به عنوان مسئول درس برای همکاران خود در درس سطح دسترسی خاص تعریف کنید: مثلا استاد همکار م تواند تنها تمرین تعرف نماید، فقط تمرین ها را تصحیح نماید، تمرین و آزمون تعریف نماید، بتواند فقط محتوای درس بارگزاری نمایدو...
  - ۳- نام درسی که می خواهید در LMS برای شما تعریف شود
  - ۴- لیست شماره دانشجویی افرادی که مایل هستید محتوای درسی شما را ببینند

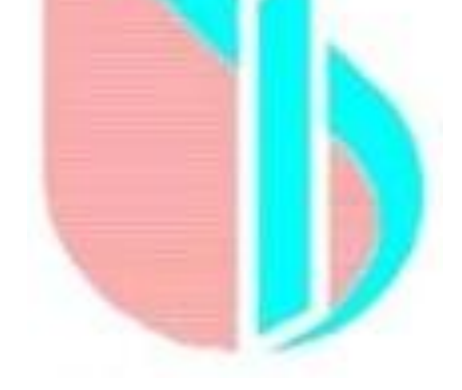

تهیه شده در واحد آموزش مجازی دانشگاه علوم پزشکی و خدمات بهداشتی و درمانی ایران